## **Steps for Online Admission Process for SYBCOM Admissions**

## **Regular students of FYBCOM 2020-21 Batch Only**

## PLEASE FILL UP ALL YOUR DETAILS AND UPLOAD PHOTO AND SCANNED SIGNATURE CAREFULLY.

## ADMISSION WILL STAND CANCELLED IF WRONG INFORMATION IS FILLED UP.

- 1. Read the admission notice carefully.
- 2. Keep scanned photograph and signature ready for upload.
- 3. Check the payment options available for fee payment. (Mentioned in the notice and on the online admission form)
- 4. Open Teach Us app on your mobile device. Update the app on playstore.
- 5. Click on Admission Tab on the home page.
- 6. Complete the online application form.
- 7. For qualifying exam details please enter appropriate data For Sem I & II– Enter data from Sem I & II results as declared by college. (Check college website valiacollege.co.in under Examination - Results Tab)
- 8. After completion of application form, you will receive a 'Application Received' message.
- 9. In case of open category students after application is checked by office online, a notification will be received by you. Make full fee payment online on the app.
- 10. In case of reserved category students come to the college office with all your documents get them verified and once verified prepare DD and submit in college office
- 11. Await confirmation message of Verification of payment from the college on the app.
- 12. Once you receive the payment confirmation, your admission is confirmed.
- 13. Admission process is complete. Regularly check your app for updates on college activities, online sessions, etc.

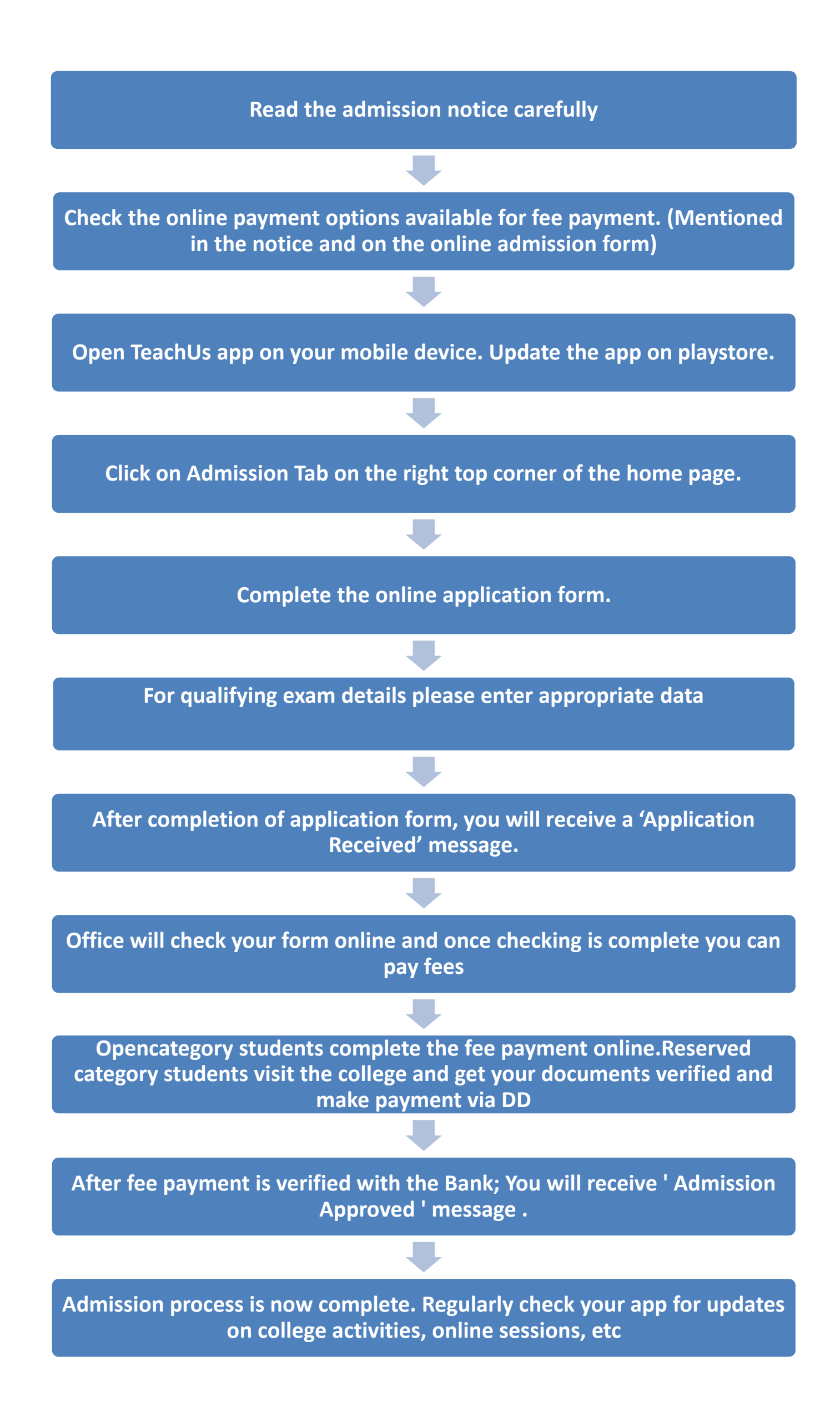